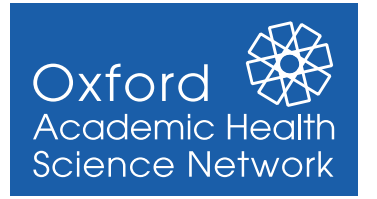

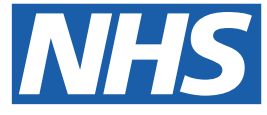

This guide provides step by step instructions to support **importing the Oxford AHSN Adult Asthma Structured Medication Review (SMR) Template** into **SystmOne**.

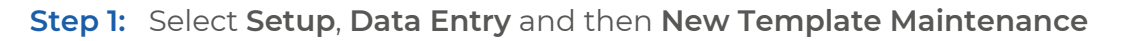

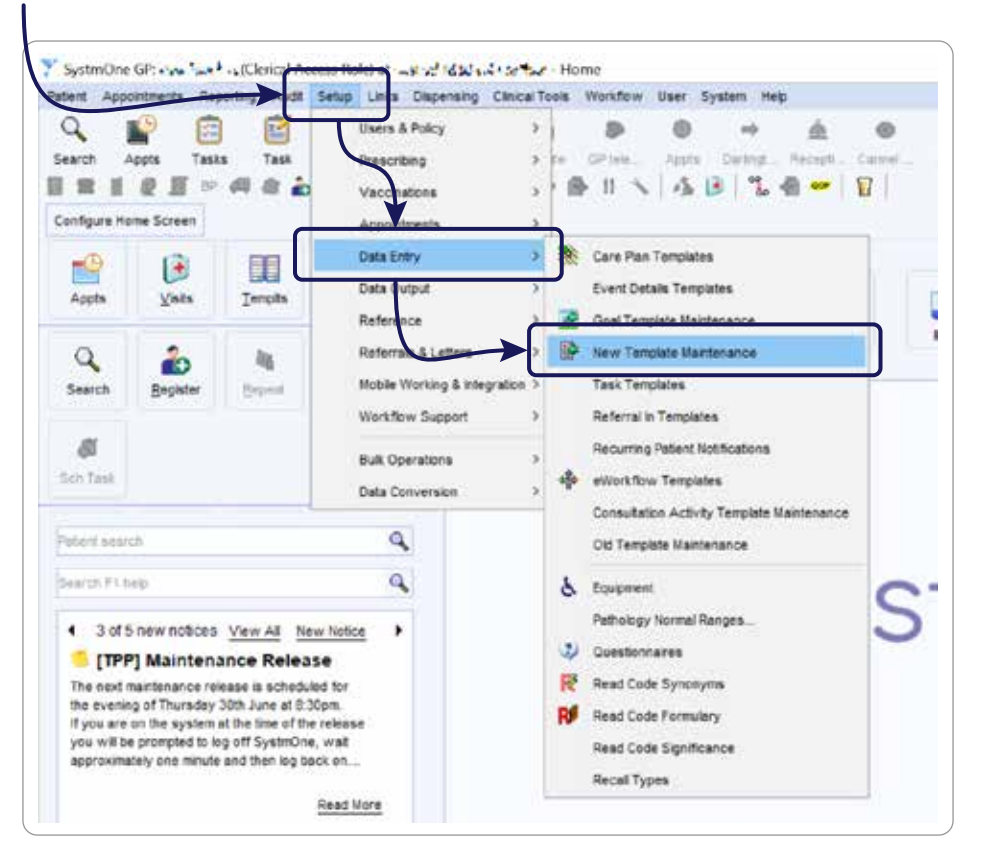

Step 2: Select a destination folder, where the template is to be saved on SystmOne, and then click Import Templates

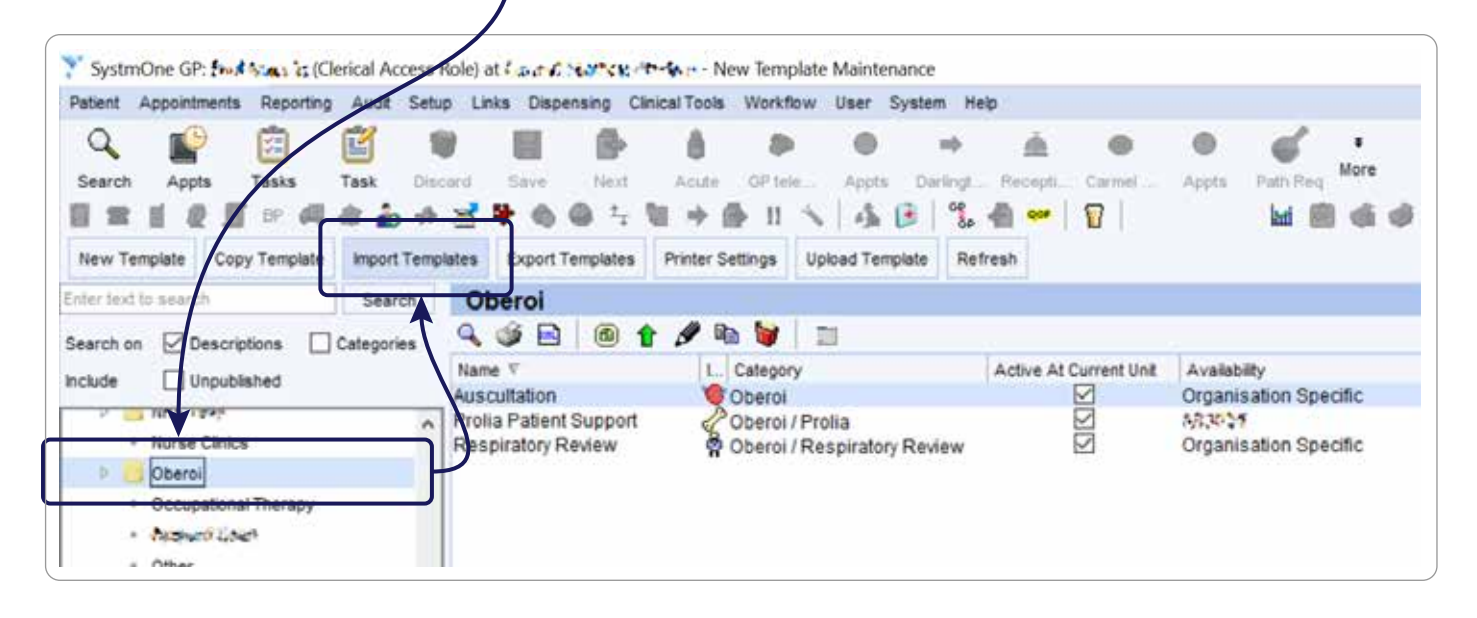

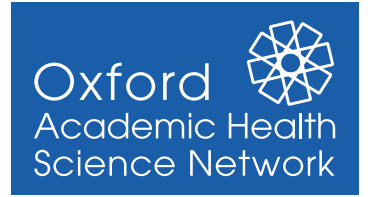

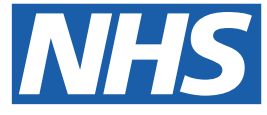

Step 3: Navigate to where you saved the template on your computer, select the relevant template and click Select

| Select File                     |            | )                           |                            |                   | >     |
|---------------------------------|------------|-----------------------------|----------------------------|-------------------|-------|
| Look in                         | SystmOr    | ne                          | -                          | 1                 |       |
| 0                               | 6000       |                             |                            |                   |       |
| Recent tems                     | SystmOn    | eTemplates Adult Asthma Str | uctured Medication Revie   | w (Pilot)         |       |
|                                 | 10000      | 2 9 90 CH 9 CM              | *                          | \                 |       |
|                                 | - maries   | Alist da product            |                            |                   |       |
|                                 |            |                             |                            |                   |       |
| Desktop                         |            |                             |                            |                   |       |
| Desktop                         |            |                             |                            |                   |       |
| Desktop<br>Documents            |            |                             |                            |                   |       |
| Desktop<br>Documents            |            |                             |                            |                   |       |
| Desktop<br>Documents            |            |                             |                            |                   |       |
| Desktop<br>Documents            |            |                             |                            |                   |       |
| Desktop<br>Documents<br>This PC | File name: | nOneTemplates Adult Asthm   | na Structured Medication F | Review (Pilot).xm | Selec |

Step 4: The template is has now been saved and will appear in the "Unpublished Templates" folder.

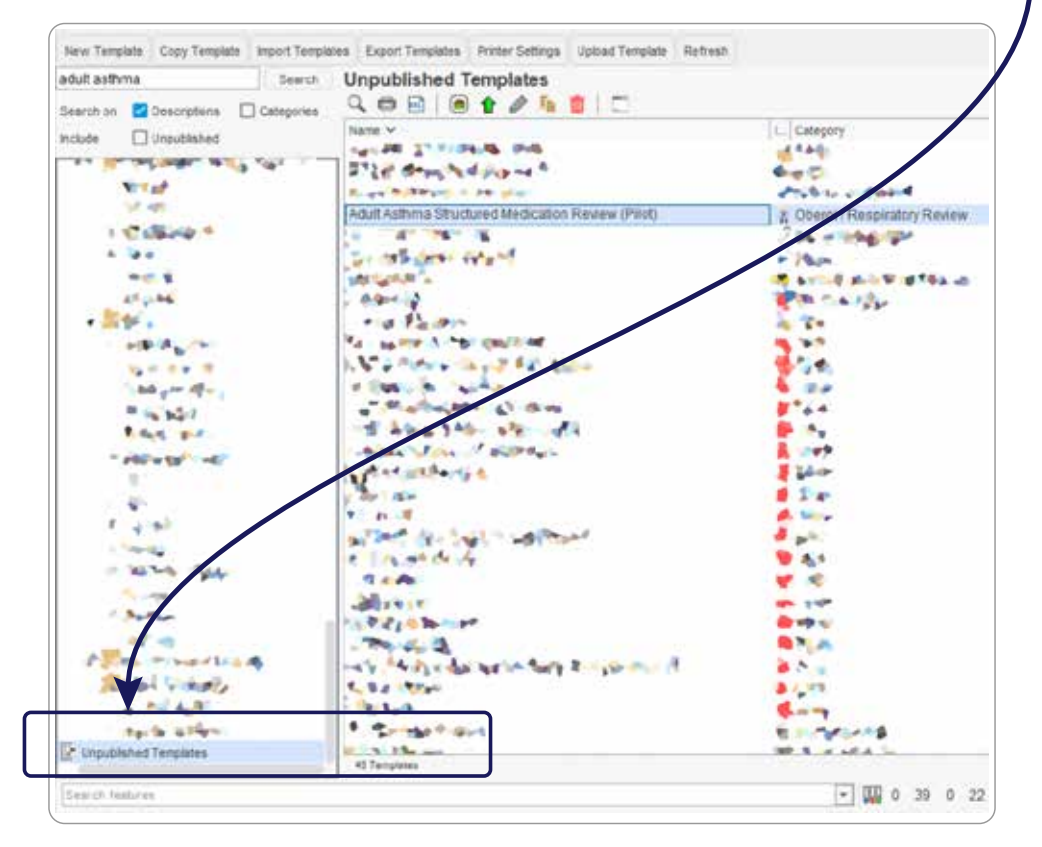

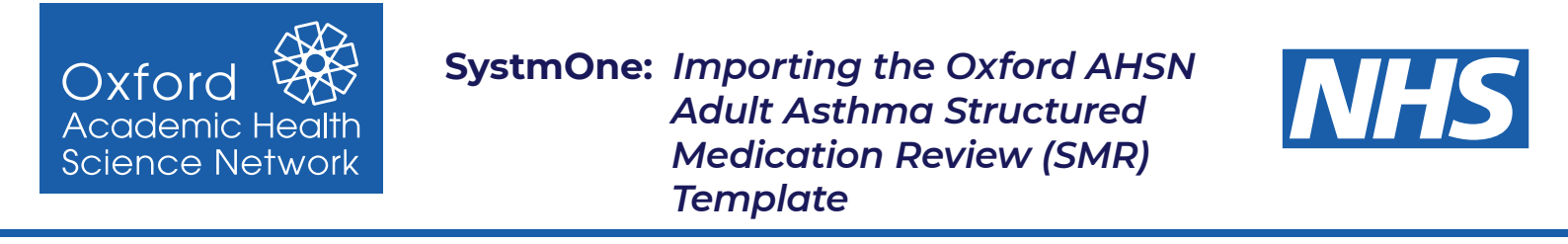

Step 5: Highlight the template within the folder, right click and choose "Publish Template"

| Adult Asthma Structured Medication Review (Pilot)<br>Preview Template<br>Print Blank Form<br>Export Template<br>Write Template Specification<br>Publish Template<br>Upload Template<br>Amend Template<br>Delete Template | Name ¥                             | L Category                                                          |
|----------------------------------------------------------------------------------------------------|------------------------------------|---------------------------------------------------------------------|
| Print Blank Form<br>Export Template<br>Write Template Specification<br>Publish Template<br>Upload Template<br>Amend Template<br>Copy Template<br>Delete Template                                                         | Adult Asthma Structured Medication | Review (Pilot) 2 Oberoi / Respiratory Revie<br>Preview Template     |
| Publish Template Upload Template Amend Template Copy Template Delete Template                                                                                                    |                                    | Print Blank Form<br>Export Template<br>Write Template Specification |
| Copy Template Delete Template                                                                                                    | 24 Content Andrew State            | Publish Template Upload Template Amend Template                     |
|                                                                                                    |                                    | Copy Template                                                       |

**Step 6:** Choose **"Publish locally**" and click **OK**. The **template** is **now available to use**.

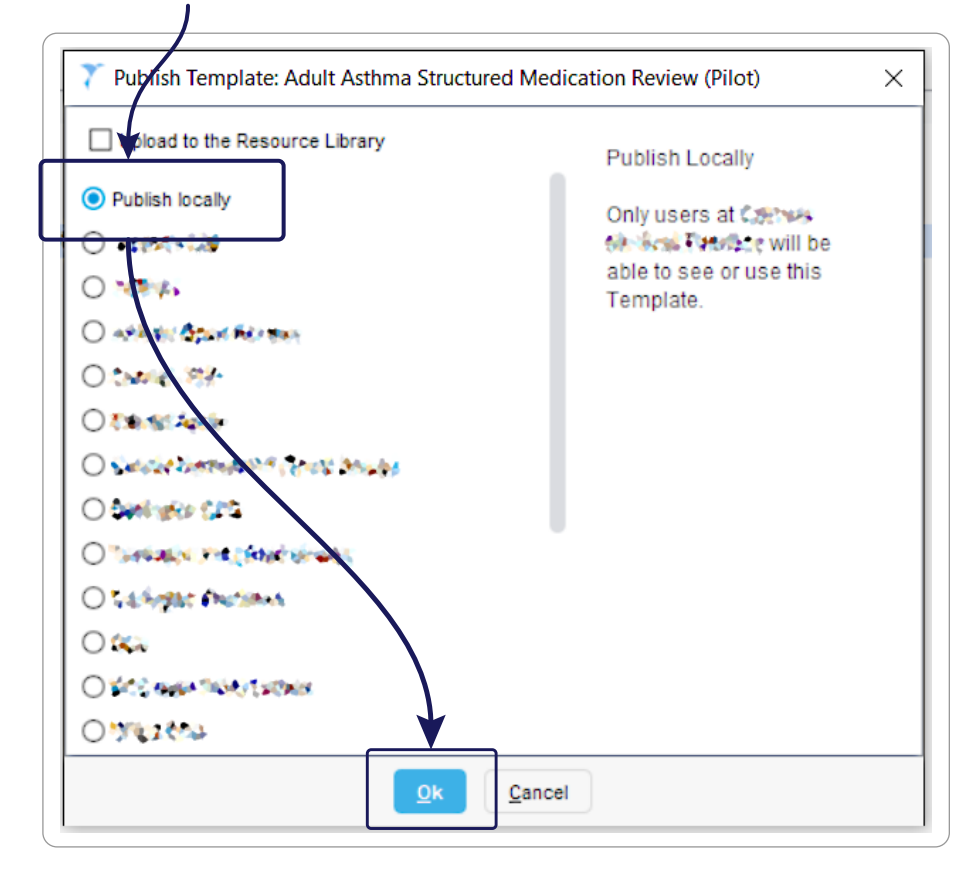